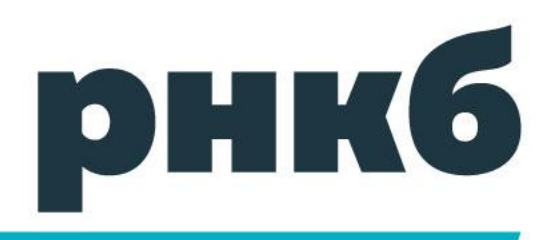

# Биометрическая идентификация

Инструкция по удаленной регистрации в Интернет-банке

РНКБ Банк (ПАО)

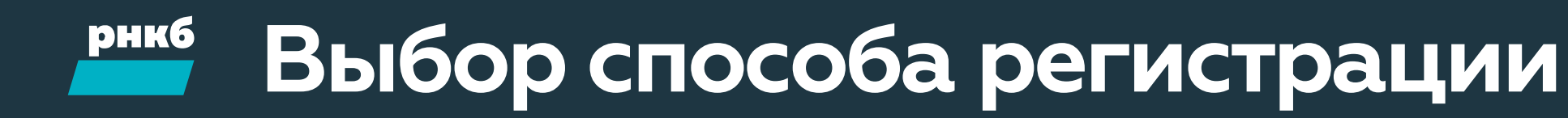

| Вход в Интернет-банк                                                           |                                            |
|--------------------------------------------------------------------------------|--------------------------------------------|
| Логин                                                                          |                                            |
| Пароль                                                                         |                                            |
| 🥑 Запомнить логин                                                              |                                            |
| Забыли логин или пароль?                                                       | Вход                                       |
| Подключите Интернет-бан                                                        | к                                          |
| 3                                                                              | арегистрируйтесь                           |
|                                                                                |                                            |
| <b>1</b><br>ажмите на кнопку «<br>а главной станице I<br>ttps://online.rncb.ru | «Зарегистрируйтесь<br>Интернет-банка<br>и/ |

| Регистрация в Интерне                                                                                                    | Регистрация в Интернет-банке                                                                                                    |                   |                              |                             |  |  |  |  |  |
|----------------------------------------------------------------------------------------------------|----------------------------------------------------------------------------------------------------|-------------------|------------------------------|-----------------------------|--|--|--|--|--|
| Способ<br>регистрации                                                                                                    | Заявление на<br>подключение                                                                                                    | Логин<br>и пароль | Подтверждение<br>регистрации | Изображение<br>пользователя |  |  |  |  |  |
| Каким способом Вам проще зар                                                                                                    | егистрироваться?                                                                                                    |                   |                              |                             |  |  |  |  |  |
| Биометрическая реги                                                                                                    | страция                                                                                                    |                   |                              |                             |  |  |  |  |  |
| 📻 🔳 По номеру карты                                                                                                    | •                                                                                                    |                   |                              |                             |  |  |  |  |  |
| <b>б</b> По номеру счета (вкл                                                                                                    | ада) 🕨 🕨                                                                                                    |                   |                              |                             |  |  |  |  |  |
| По номеру кредитног                                                                                                    | о договора 🕨                                                                                                    |                   |                              |                             |  |  |  |  |  |
| Если Вы забыли логин или па<br>Восстановить доступ при потер<br>логине или пароле можно в л<br>«Платежи и услуги», далее –<br>далее – «Интернет-Банк<br>приложение», далее – «Восста<br>ИБК» или «Восстановление пар<br>логин Вы получите на расле<br>новый пароль Вам придет на д<br>телефона в виде SMS-соо<br>внимательны: с монента запро<br>пароля старые будут недей<br>пользования дистанционными<br>Вам нужно будет войти в Ваш<br>заново. | роль<br>лянном / забытом<br>нобом банкомате<br>мите на кнопку<br>«Прочие услугия,<br>и Мобильное<br>и Мобильное<br>новление потина<br>оля ИБК». Новый<br>чатанном спиле,<br>оверенный номер<br>бщения Будьте<br>за нового полина /<br>ствительны, для<br>услугами Банка<br>у учетную запись |                   |                              |                             |  |  |  |  |  |
| • <u>Наза</u> д                                                                                                    |                                                                                                    |                   |                              | Далее                       |  |  |  |  |  |
| 02                                                                                                    |                                                                                                    |                   |                              |                             |  |  |  |  |  |

Выберите «По биометрической идентификации» **Примечание:** данный способ регистрации доступен только для пользователей, имеющих учетную запись в «Единой биометрической системе». Если у вас ее нет, то пройдите по <u>ссылке</u>

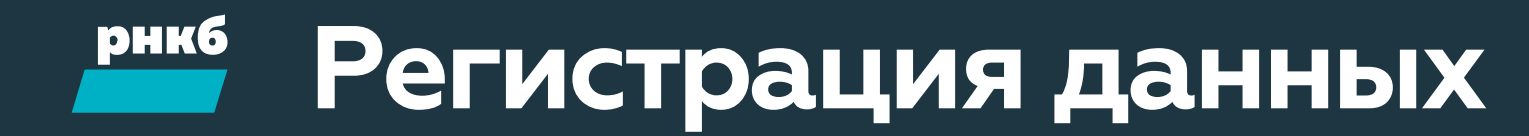

| Регистрация в Интерне                                                                                                    | ет-банке                                                                                                    |                                           |                              | 🗙 Отмена                    |
|----------------------------------------------------------------------------------------------------|----------------------------------------------------------------------------------------------------|-------------------------------------------|------------------------------|-----------------------------|
| Способ<br>регистрации                                                                                                    | Заявление на подключение                                                                                                    | Логин<br>и пароль                         | Подтверждение<br>регистрации | Изображение<br>пользователя |
| Каким способом Вам проще зар                                                                                                    | регистрироваться?                                                                                                    |                                           |                              |                             |
| Биометрическая реги     Биометрическая реги     По номеру карты     То номеру счета (вке     По номеру хредитно     Сти Вы забыли логин или п     Восстановить доступ при поте     погине или пароле можно в                                                                                                    | истрация                                                                                                    | Номер телефона<br>+//<br>от 10 до 15 цифр |                              |                             |
| зосстановить доступ при потер<br>погне или пароле можно в ј<br>или терминале РНКБ. Наж<br>«Платехи и услуги», далее –<br>далее – «Интернет-Банк<br>приложение, далее – еВосст<br>ИБК» или «Восстановление па<br>новый паролв Бам придет и д<br>телефон в виде SMS гос<br>внимательны: с момента Плро<br>вам измено будет во ги в Ваш<br>заново. | рянном / добытом<br>любом динкомате<br>кмите на кнопку<br>«Проине услуги»,<br>м Мобильное<br>газналение логина<br>силя ИБК». Новый<br>счатанном слиле,<br>общения. Будьте<br>общения. Будьте<br>и услугами Банка<br>и услугами Банка<br>иу учетную запись |                                           |                              |                             |
| • Назал                                                                                                    |                                                                                                    |                                           |                              | Далее                       |
| 03                                                                                                    |                                                                                                    |                                           |                              |                             |
| Укажите своі<br>«Лапоо»                                                                                                    | йномер                                                                                                    | о телефона и на                           | ажмите                       |                             |

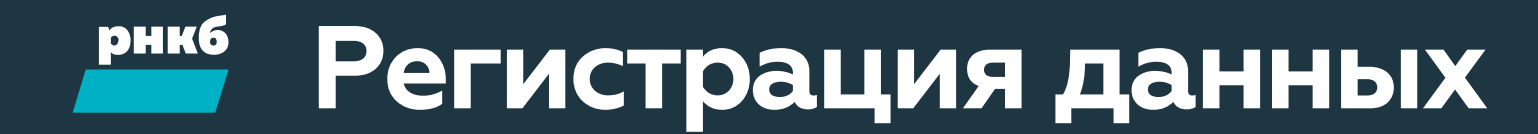

| Регистрация в Интернет-банке                                                                         |                                                                                                    |                                | 🗙 Отмена                    | Регистрация в Ин                                                                                                   | тернет-банке                                            |                                         |               |              |
|----------------------------------------------------------------------------------------------------|----------------------------------------------------------------------------------------------------|--------------------------------|-----------------------------|----------------------------------------------------------------------------------------------------|---------------------------------------------------------|-----------------------------------------|---------------|--------------|
| Способ Заявление регистрации                                                                         | е на Логин<br>ние и пароль                                                                                                    | Подтверждение<br>регистрации   | Изображение<br>пользователя | Способ                                                                                                    | Заявление на                                            | Логин                                   | Подтверждение | Изображение  |
| Как к вам обращаться<br>Имя                                                                          |                                                                                                    |                                |                             | регистрации Подтверждение регис                                                                                    | подключение                                             | и пароль                                | регистрации   | пользователя |
| Федор ×                                                                                              |                                                                                                    |                                |                             | SMS-код был направле                                                                                               | н на Ваш номер телефона                                 |                                         |               |              |
| Логин для входа в Интернет-Банк<br>Адрес электронной почты<br>test0802_2@rncb.ru ×<br>vanov@mail.com | В качестве логина в Интернет-Банке<br>используется адрес электронной почты.<br>В дальмейшем на Ваш адрес электронной<br>выслано письмо со ссылкой для подтверя; | і почты будет<br>дения данных. |                             | Введите SMS-код:<br>В<br>Номер сессии: #318244<br>Сообщение не пришло? ⊡<br>Подождите 110 секунд<br>● <u>Назад</u> | 370034<br>веден неверный код<br>откить SMS-код повторно |                                         |               | 7            |
| Пароль для входа в Интернет-банк Придумайте пароль                                                   | Надежность пароля<br>Средняя<br>Пароль должен быть не короче 6 символов<br>Может сотоять на жириплицы и патичицы<br>разных регистрах, цифр и прочих символог    | 6.<br>9<br>16.                 |                             |                                                                                                    |                                                         |                                         |               |              |
| <ul> <li>Назад</li> </ul>                                                                            |                                                                                                    |                                | Дапее                       |                                                                                                    |                                                         |                                         |               |              |
| 05                                                                                                   |                                                                                                    |                                |                             | 06                                                                                                    |                                                         |                                         |               |              |
| ведите личные д                                                                                      | цанные и нажмите                                                                                                    | е «Далее»                      |                             | Введите S<br>на указан                                                                                             | SMS-код, кото<br>іный вами <u>ног</u>                   | орый был отпр<br>мер телефо <u>на</u> . | авлен         |              |

Нажмите кнопку «Далее»

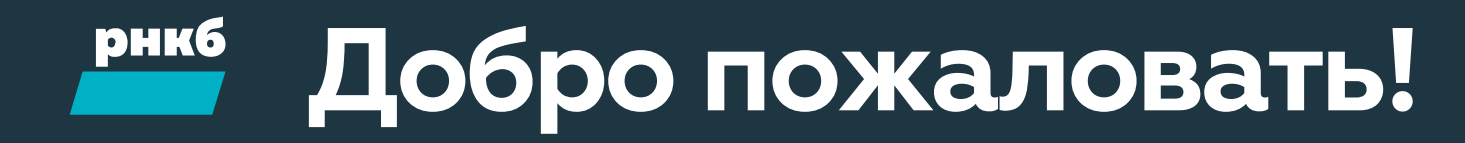

| Федор, добро пожаловать в Ваш Интернет-банк!                                                                                                    | Федор, добро пожаловать в Ваш Интернет-банк!                                                                                    |
|----------------------------------------------------------------------------------------------------|----------------------------------------------------------------------------------------------------|
| Для обеспечения безопасности:                                                                                                    | Для обеспечения безопасности:                                                                                                   |
| Шаг 1 Измените пароль                                                                                                    | Шаг 2 Установите изображение                                                                                                    |
| Новый пароль<br>Не короче 7 символов. Может состоять из<br>кириллицы и латиницы в разных регистрах,<br>цифр и прочих символов.<br>Повтор нового пароля<br> | При входе Вам будут показывать данную картинку, чтобы Вы были уверены, что Вы находитесь на сайте<br>Интернет-банка Банка РНКБ. |
| Продолжить                                                                                                    | Выбрать картинку из галереи<br>Если у Вас нет своей, Вы можете выбрать ее из галереи.                                           |
|                                                                                                    |                                                                                                    |
| 07                                                                                                    | 08                                                                                                    |
| Введите новый пароль                                                                                                    | Загрузите свою фотографию                                                                                                    |

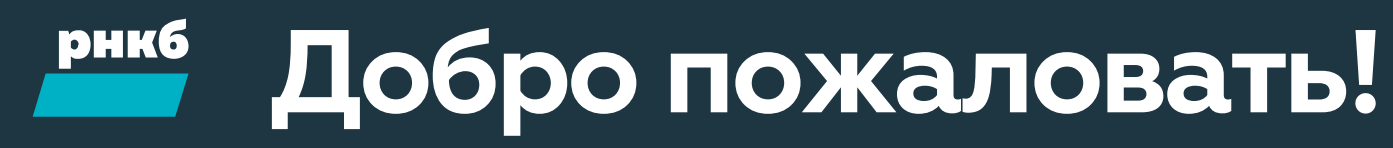

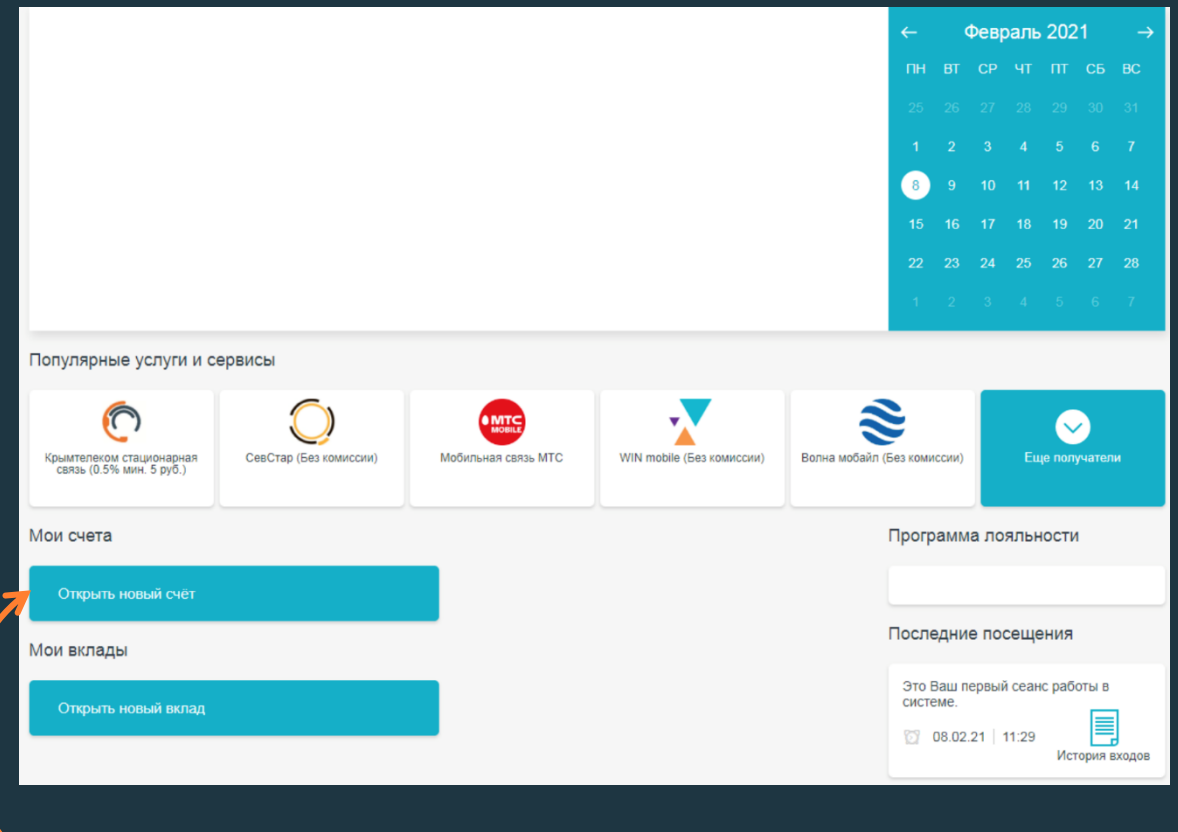

09

Вы находитесь на стартовой странице. Нажмите «Открыть новый счет»

## Добро пожаловать!

Чтобы открыть банковский продукт без визита в Банк вам необходимо:

Зарегистрируйтесь в Единой биометрической системе в одном из <u>банков РФ</u>, если вы уже зарегистрированы, то переходите к шагу 2 2)

Подтвердите согласие с <u>тарифами</u> и <u>правилами</u> обслуживания, нажав кнопку «Открыть онлайн», ниже.

Введите логин и пароль от портала

госуслуги

3

и пройдите Биометрическую идентификацию

#### Что дальше:

Если ваши фото и образец голоса совпадают с данными, хранящимися в Единой биометрической системе РФ, вы сможете открыть банковский продукт онлайн и получите те же возможности, как и клиенты, посетившие отделение банка лично

Подтверждаю, что ознакомлен, согласен и присоединяюсь к <u>Тарифам</u> и <u>"Правилам комплексного банковского обслуживания физических лиц"</u> клиентов в РНКБ Банк (ПАО).

#### Открыть онлайн

#### 10

Подтвердите ваше согласие и присоединение к Тарифам и Правилам Банка РНКБ и нажмите «Открыть онлайн»

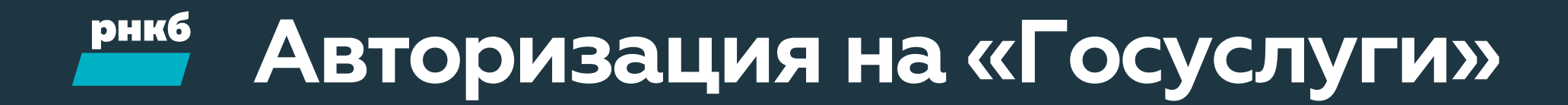

| <b>ГОСУСЛУГИ</b> Единая система<br>идентификации и аутентификации |                                                    |
|-------------------------------------------------------------------|----------------------------------------------------|
| Вход<br>Интернет-банк РНКБ                                        | ?<br>Расскажите, трудно ли<br>было оформить ленсию |
| +7 (978) 039-71-00<br>Другой пользователь                         |                                                    |
| Пароль Показать                                                   |                                                    |
| Войти                                                             |                                                    |
| Я не знаю пароль                                                  |                                                    |
| Вход с помощью электронной подписи                                |                                                    |

Введите ваши данные от учетной записи «Госуслуги» (ЕСИА - Единая система идентификации и аутентификации). Нажмите «Войти», после чего вы перейдете на страницу Единой биометрической системы

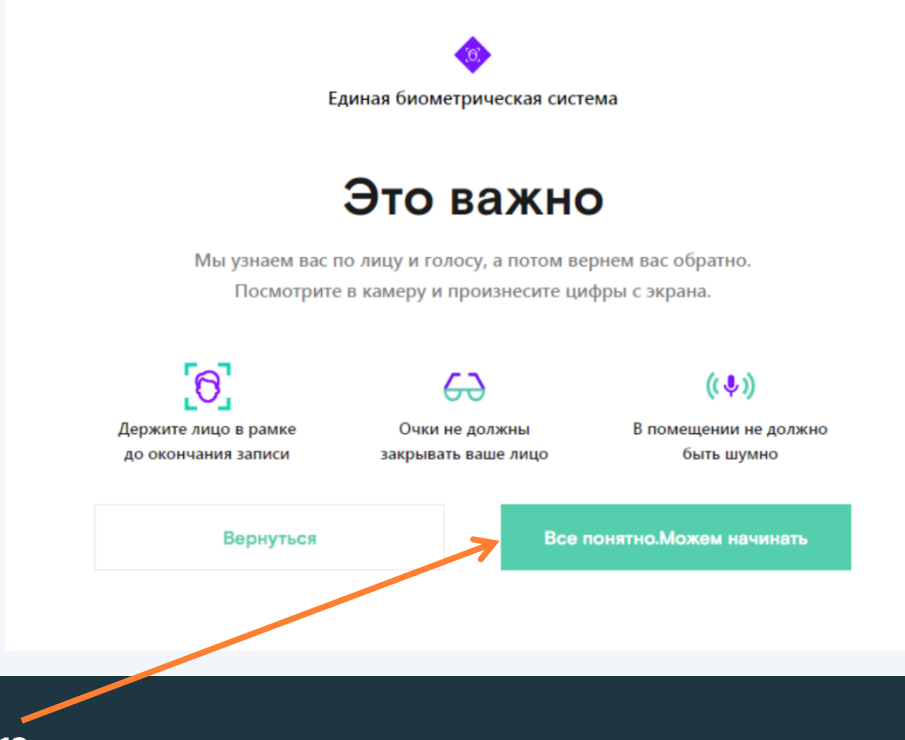

12

Ознакомьтесь с инструкцией и нажмите «Все понятно. Можем начинать»

11

## Следуйте инструкциям

Предоставьте доступ к камере и микрофону. Поместите лицо в кадр и нажмите кнопку «Начать»

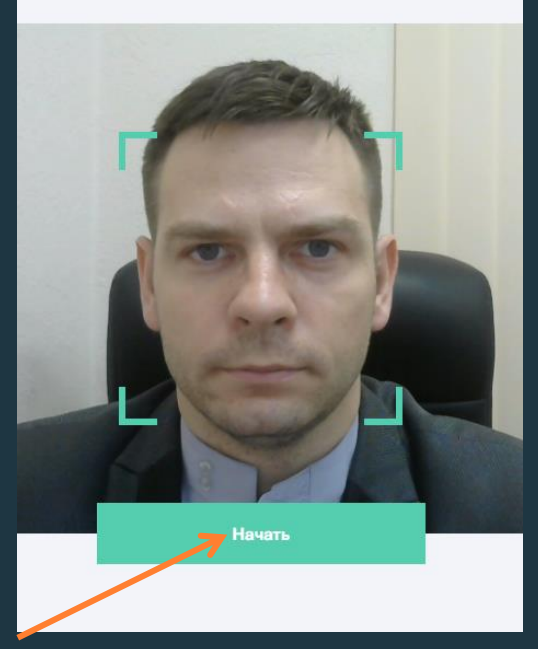

#### 13

Предоставьте доступ к камере и микрофону. Поместите лицо в кадр. Нажмите «Начать»

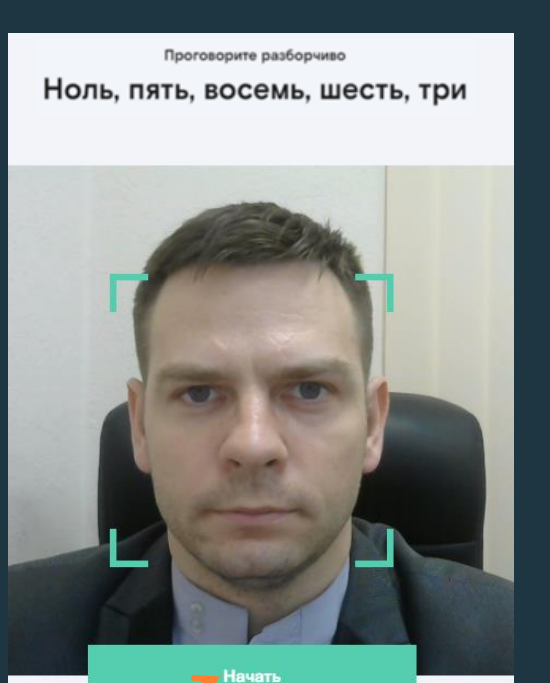

#### 14

Проговорите разборчиво текст на экране. Нажмите «Готово»

### Следуйте инструкциям

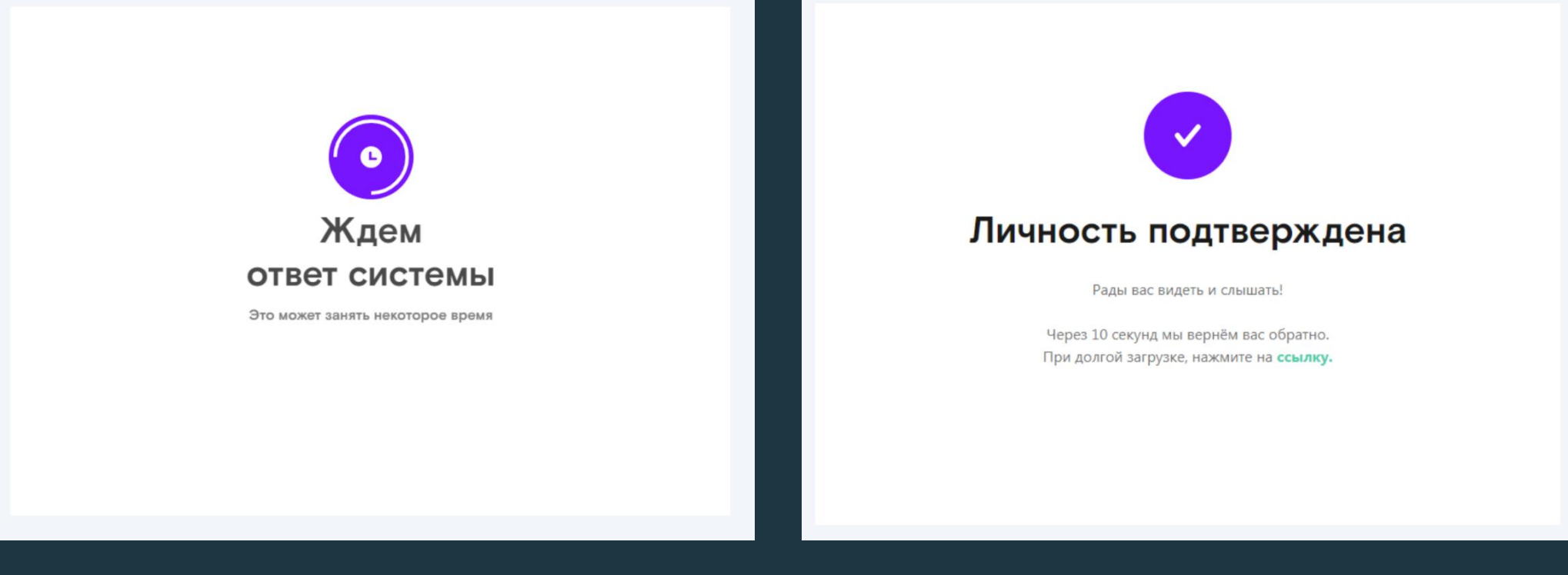

**15** Ожидайте ответа от системы **16** Поздравляем! Ваша личность подтверждена

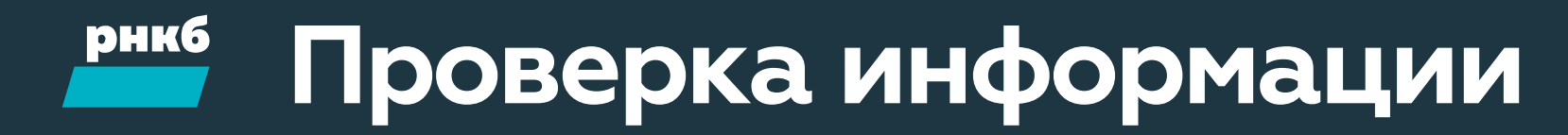

| Изменение персональных данных        | Адрес места пребывания                                                                                                    |
|--------------------------------------|----------------------------------------------------------------------------------------------------|
| Фамилия                              | Респ Крым, г Феодосия, ул Солнечная, д. 23, кв. 5                                                                                                    |
| Иванов                               |                                                                                                    |
|                                      | инн                                                                                                    |
| Имя                                  | 5468 1423 0596                                                                                                    |
| Афонасии                             | 0111/20                                                                                                    |
| Отчество                             |                                                                                                    |
| Афонасьевич                          | 564 604 816 19                                                                                                    |
| Дата рождения Пол                    | Мобильный телефон                                                                                                    |
| 23.12.1976 Мужской 💌                 | +79780397100                                                                                                    |
| Место рождения                       | E-mail                                                                                                    |
| ΦΡΓ                                  |                                                                                                    |
|                                      | Пополнительные сведения                                                                                                    |
| Гражданство                          | дополнительные сведения                                                                                                    |
| РОССИЯ                               |                                                                                                    |
| Документ, удостоверяющий личность    |                                                                                                    |
| Тип документа                        | Настоящим, даю согласие РНКБ Банк (ПАО) на обработку                                                                                                    |
| Паспорт гражданина РФ 🛛 👻            | моих персональных данных, указанных в заявлении, любыми<br>способами, в том числе третьими лицами, с целью                                                 |
| Серия Номер                          | предоставления банковских продуктов, а также в любых<br>других целях, прямо или косвенно связанных с<br>продоставлением и поездохиемы банковских продуктов |
| 5208 706111                          | предоставленных и предложенном салковских продуктов.                                                                                                    |
| Кем вылан                            | (Общий размер загружаемых файлов не должен превышать 2.0<br>МБ)                                                                                            |
| ФЕДЕРАЛЬНОЙ МИГРАЦИОННОЙ СЛУЖБОЙ     | Выберите файл 🗙                                                                                                    |
|                                      |                                                                                                    |
| Дата выдачи Код подразделения        | Отличи                                                                                                    |
| 15.03.2019 <b>900-002</b>            | Отмена Далее                                                                                                    |
| Адрес места жительства (регистрации) |                                                                                                    |
| Респ Крым, г Ялта, пл Ленина, д. 12  |                                                                                                    |
|                                      |                                                                                                    |
|                                      |                                                                                                    |

### 17

Подтвердите ваше согласие на обработку персональных данных. Нажмите «Далее»

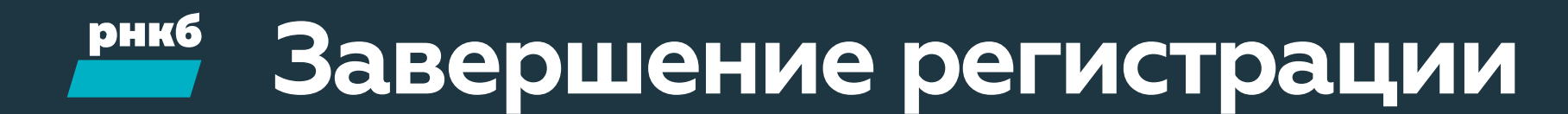

| Банк<br>Клиент<br>Мобильный телефон                                                                                                    | РНКБ БАНК (ПАО) г. Симферополь<br>Федор<br>+7 (978) 905-89-40                                                                                                    |
|----------------------------------------------------------------------------------------------------|----------------------------------------------------------------------------------------------------|
| ФИО<br>Дата рождения<br>Место рождения<br>Пол<br>Гранданство<br>Документ, удостоверяющий личность                                                                          | Иванов Афонасий Афонасьевич<br>23.12.76<br>ФРГ<br>Музской<br>Паслорг гражданина РФ<br>5208 ГОСН11<br>ФЕДЕРАЛЬНОЙ МИГРАЦИОННОЙ СЛУЖБОЙ<br>15.03.19<br>15.03.90.002 |
| Адрес места жительства (регистрации)<br>Адрес места пребывания<br>ИНН<br>СНИЛС<br>Мобильный телефон                                                                        | Респ Крым, г Япта, пл. Ленина, д. 12<br>Респ Крым, г Феодоския, ул Солнечная, д. 23, кв. 5<br>5465 4423 0596<br>584 604 516 19<br>+7 (975) 039-71-00              |
| Настоящим, даю согласие РНКБ Банк (ПАО) на обработку моих персональных дая<br>с целью предоставления банковских продуктов, а также в любых других целях, при<br>продуктов. | ных, указанных в заявлении, любыми способами, в том числе третыми лицами,<br>амо или косвенно связанных с предоставлением и предложением банковских               |
| SMS-код был направлен на Ваш номер телефона<br>Введите SMS-код: 739241<br>Сообщение не пришло? Полтенть SMS-код повтосно<br>Подокдите 67 свеунд                            |                                                                                                    |
| <u>Назад</u> Отправить                                                                                                    |                                                                                                    |
|                                                                                                    |                                                                                                    |

| Заявление успешно отправлено в банк |                                       |        |  |  |  |  |
|-------------------------------------|---------------------------------------|--------|--|--|--|--|
| Персона                             | Персональные данные                   |        |  |  |  |  |
| ΦИΟ                                 | Федор                                 |        |  |  |  |  |
| Пол                                 | Мужской                               |        |  |  |  |  |
| Гражданст                           | ражданство ЛИЦО БЕЗ ГРАЖДАНСТВА       |        |  |  |  |  |
|                                     | Мобильный телефон                     |        |  |  |  |  |
| +7 (978) 90                         | 5-89-40                               |        |  |  |  |  |
| Изменить                            |                                       |        |  |  |  |  |
| Мои заявления                       |                                       |        |  |  |  |  |
| Дата                                | Тип                                   | Статус |  |  |  |  |
| 08.02.21                            | 8.02.21 Изменение персональных данных |        |  |  |  |  |
|                                     |                                       |        |  |  |  |  |

18

Введите SMS-код, направленный на указанный вами номер телефона. Нажмите «Отправить»

### 19

Заявление на регистрацию в Интернет-банке и открытие счета направлено в Банк. Через несколько минут осуществите вход в <u>Интернет-банк</u> (<u>https://online.rncb.ru/</u>) с вашими учетными данными. Спасибо!